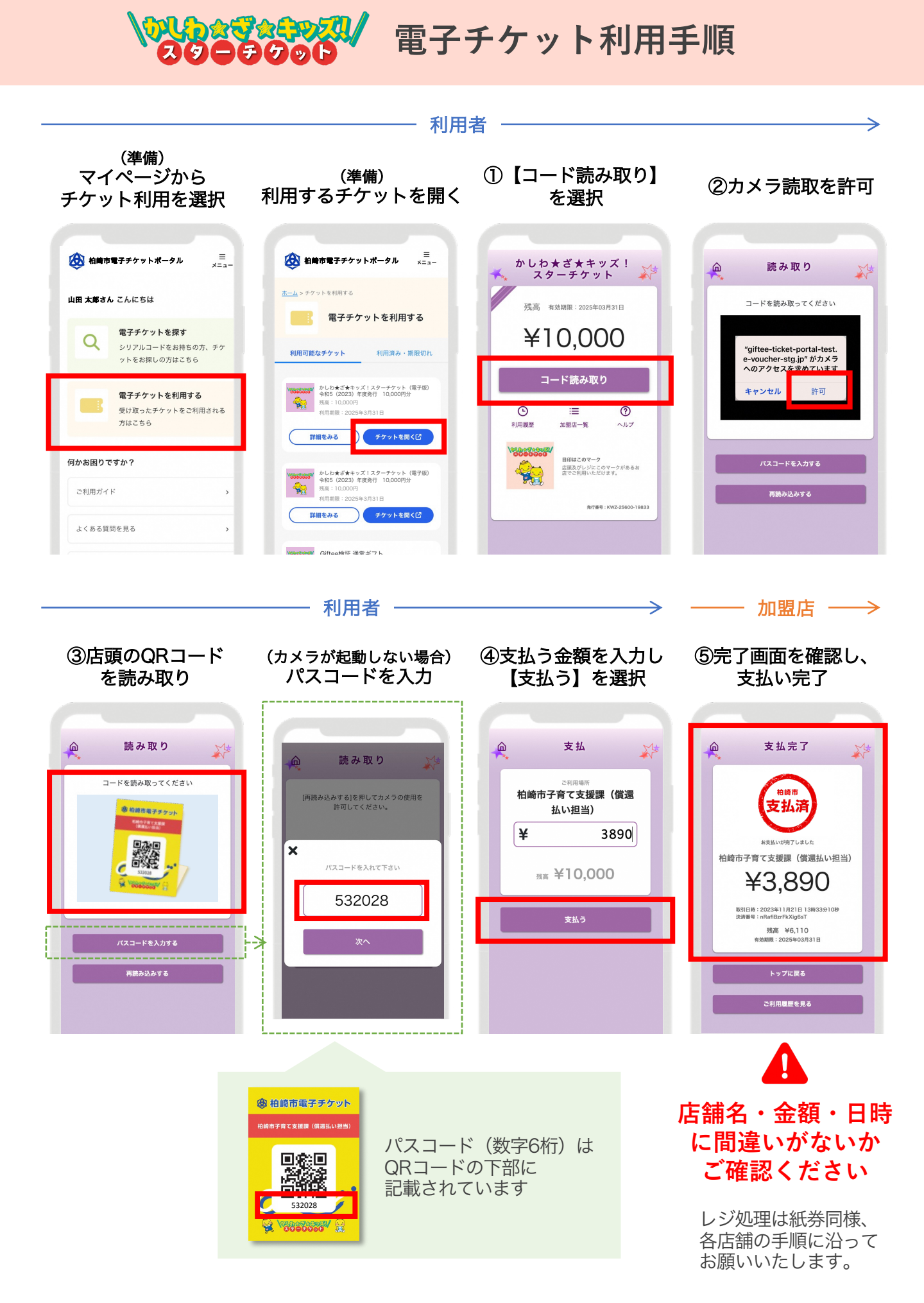

## 、 こんな時どうしたら?

## <u>支払い内容に誤りがあった</u>

①管理画面より決済を取り消し(加盟店)※決済取消のみで良い場合は①のみ ②正しい内容で再度お支払い

▼ ①取り消しの手順

1.管理画面にログイン (ID・PWが必要です) 2.利用実績から該当の決済を探し【取消】を選択 ※決済番号が取消対象のものかご確認ください(チケットの支払い完了画面(利用履屋で確認)

3.取り消しを実行

|                                                 | 加盟店管理画面                                         | ■ 利用支稿<br>2000.5。                                                     |                            |     |             |                                  |         |     |   |                                               | 」 以下の決済を取り消します。 宣しいですか?                           |                                        |
|-------------------------------------------------|-------------------------------------------------|-----------------------------------------------------------------------|----------------------------|-----|-------------|----------------------------------|---------|-----|---|-----------------------------------------------|---------------------------------------------------|----------------------------------------|
| ▼管理画面サイト情報                                      |                                                 | 利用実績                                                                  |                            |     |             |                                  |         |     |   | 12:28:56 A                                    | 川用日時:2022年03月30日12:28:56<br>快済番号:sVCsZr52WJFV8H51 | UFVEHS                                 |
|                                                 | ■ 日30利用実績 < ■ 日30利用実績 < ■ 期間登録 <                | 料用目料 2022/09/27 09:50 □ ~ 2022/09/27 23:59 □<br>● 最大3+7 長本 3(177)版です。 |                            |     |             |                                  |         |     | > | )2:27:31<br>利用金順:1,120円<br>メモ(任意):<br>金額原りのため | 用金額:1,120円<br>(モ(任意):<br>金額誤りのため                  | MKeTG<br>(mX7wC                        |
|                                                 | ■ 1000年10日<br>最 注酬一致<br>▲ データ出力 く<br>数 201823件様 | 区語ニード     区語名       商品     決済者号       □取消実験を含めない                      |                            |     | [編末<br>  利用 | 減未名       月(用金額       クリア     映直 |         |     |   | 11:55:41                                      |                                                   | τ.τ. ε <mark>12τ.ν</mark> π.ς.<br>12τ. |
| <pre>URL &gt; https://kashiwazaki.emachi-</pre> |                                                 | 該当件数6件のうち6件を表示しています。                                                  |                            |     |             | 取り消したい決済(利用実績)の<br>【取消】ボタンを選択    |         |     |   | 556<br>送信                                     | ↓<br>%<br>※信結里                                    |                                        |
| gift.jp/login                                   |                                                 | 利用日時                                                                  | 記録コード<br>AKT10001_00001_17 | 216 | 端末名         | 決済番号<br>svCsZrSzWJEV8H51         | 利用金額 商品 | 70  |   | 131<br>取り消し処理に成功しました。                         |                                                   | эмк                                    |
|                                                 |                                                 | 2022年03月30日 12:27:31                                                  | AKT10001_00001_17          |     |             | yhFitSJK29MKeTGw                 | 650円    | 804 |   | :09                                           |                                                   | 開じる<br>(mX                             |

## 【コード読み取り】ボタンが押せない

①有効期限が切れていないか確認

②有効期限内の場合、Webページの再読み込みを実施

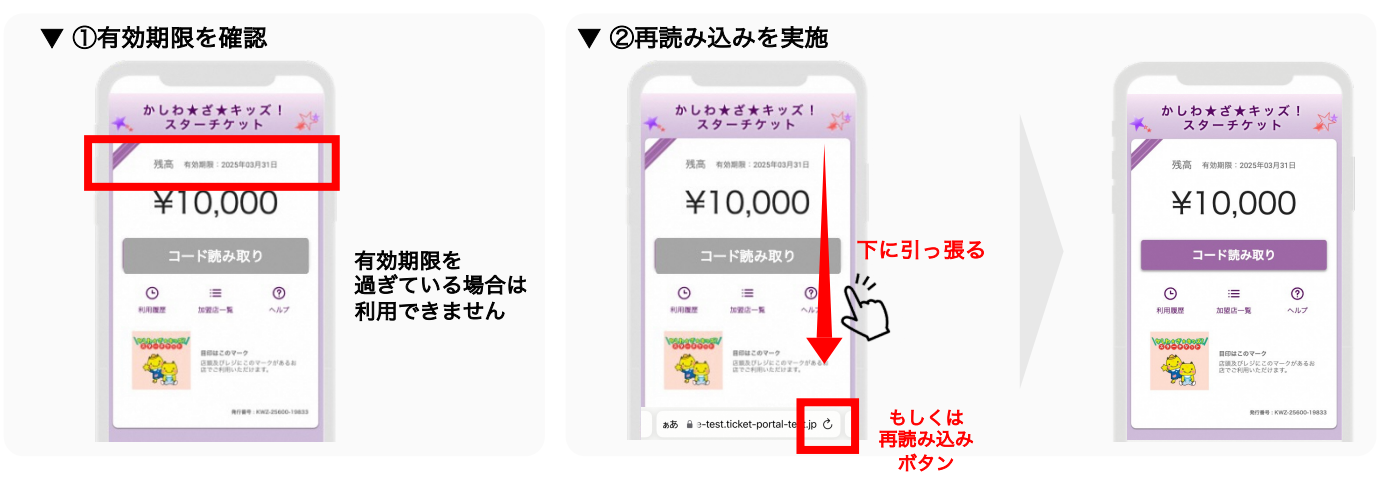

## <u>マイページへのアクセス方法が分からない</u>

①柏崎市電子チケットポータルヘアクセス
 ②登録したアカウントでログイン

▼ ①ポータルヘアクセス

1.下記の読み取りを
 利用者に案内

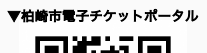

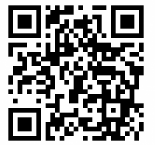

<URL> https://kashiwazaki.ticketportal.jp ▼ ②登録アカウントでログイン

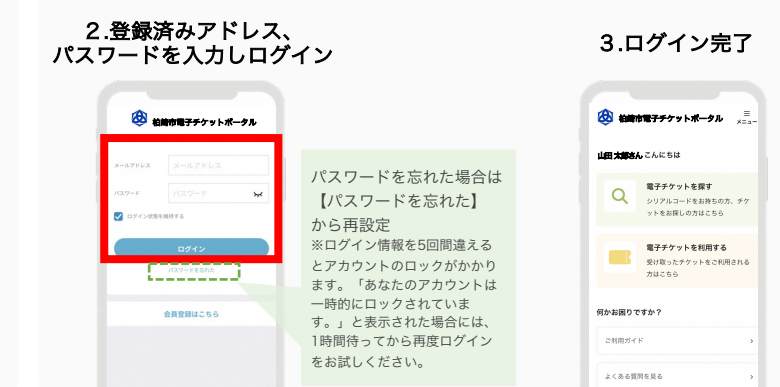